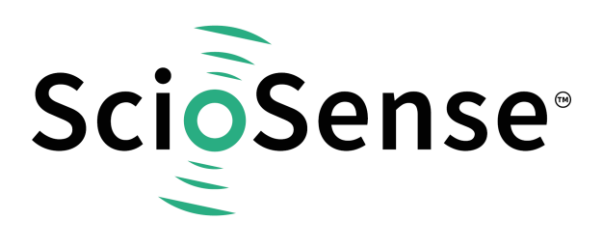

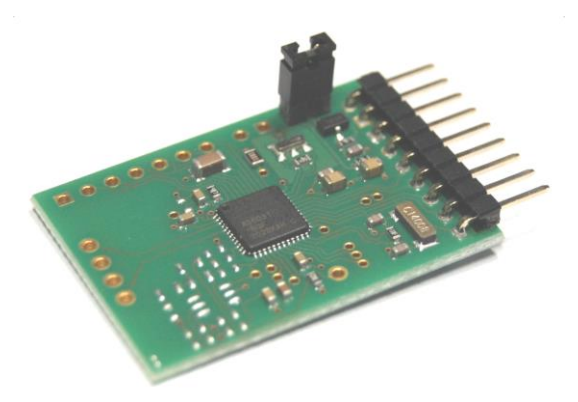

# AS6031-QF\_DK

# **Development Kit User Guide**

# AS6031-QF\_DK User Guide

Revision: 6 Release Date: 2023-02-10 Document Status: Production

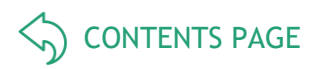

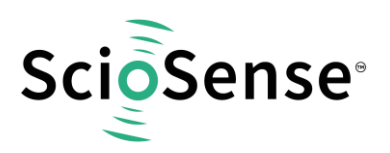

# **Content Guide**

| Со | ntent Guide                                         | 2      |
|----|-----------------------------------------------------|--------|
| 1  | Introduction<br>1.1 Ordering Codes                  | 3<br>3 |
| 2  | Quick Start Guide                                   | 4      |
| 3  | Hardware Description         3.1       Introduction | 5      |
|    | 3.2 Communication Interface                         | 5      |
| 4  | UFC Evaluation Software                             | 6      |
| 5  | Schematics, Layers & BOM                            | 14     |
| 6  | RoHS Compliance & ScioSense Green Statement         | 17     |
| 7  | Copyrights & Disclaimer                             | 17     |
| 8  | Revision information                                | 18     |

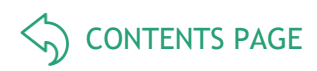

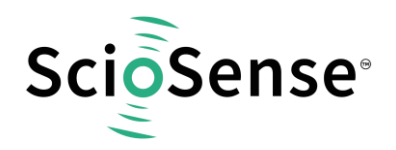

#### Introduction 1

The AS6031-DK development kit allows customers a quick and intuitive approach to using the AS6031 UFC in ultrasonic flow meter applications.

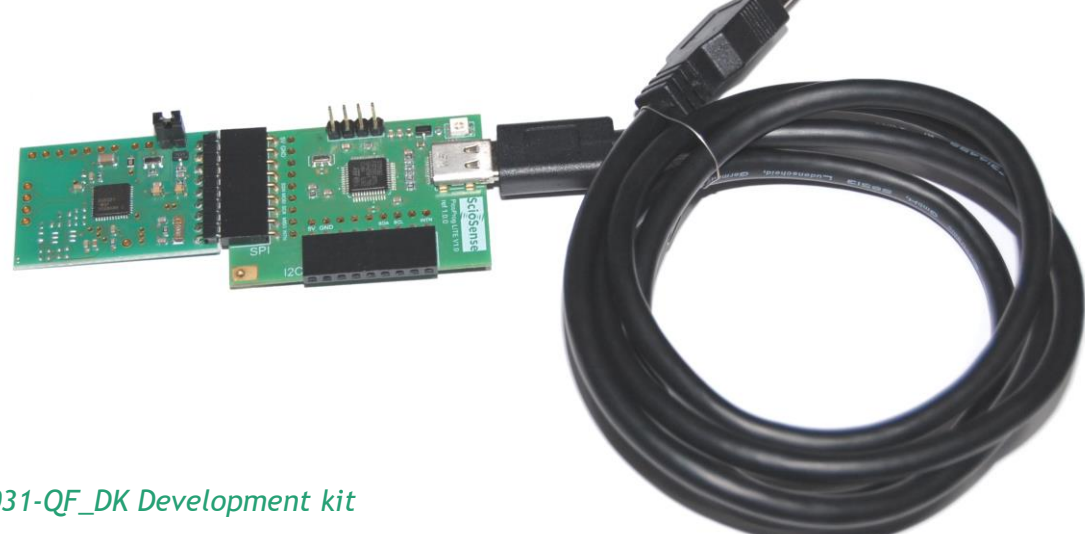

# Figure 1: AS6031-QF\_DK Development kit

The kit includes the following elements:

AS6031-QF\_DK\_RB reference board V2.0

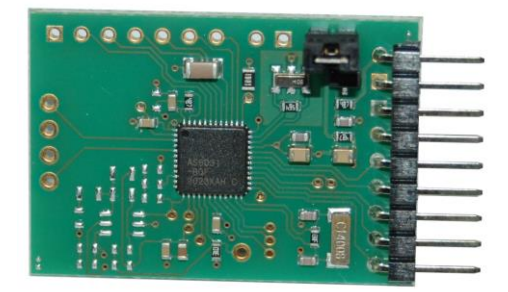

PicoProg Lite with USB-C - USB cable

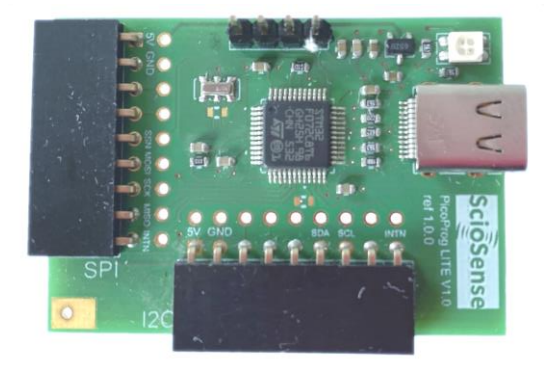

### Figure 2: Functional Blocks

Please download the software for the kit from https://downloads.sciosense.com/as6031 and look for the latest version of UfcEvaluationSoftware....zip.

#### 1.1 **Ordering Codes**

# Table 1: Pin description

| Ordering code Part Number |           | Description                                   |  |  |  |  |  |
|---------------------------|-----------|-----------------------------------------------|--|--|--|--|--|
| AS6031-QF_DK V1.0         | 221020003 | AS6031 Demo kit including PICOPROG and cables |  |  |  |  |  |
| AS6031-QF_DK_RB V2.0      | 221020002 | AS6031 reference board                        |  |  |  |  |  |

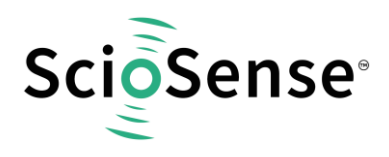

# 2 Quick Start Guide

This section describes how to quickly set up the AS6031 development kit, to establish basic operation and to make first measurements.

Please install the software before connecting the evaluation kit to your computer. The software can be downloaded here: <u>https://downloads.sciosense.com/as6031</u>

- Unzip the package to the desired directory,
- Connect the PicoProg Lite to the computer and the AS6031 board to the SPI connector on the PicoProg Lite.
- Connect your spool piece to US\_UP and US\_DOWN. US\_UP fires upstream, means versus flow. US\_DOWN fires downstream, with the flow.
- Open "UFCEvaluationSoftware.exe"

The following screen will appear:

| O UFC Evaluation Software v1.2.1                                                                                                    |                                                                                                    | – 🗆 X                                                                                                    |
|----------------------------------------------------------------------------------------------------|----------------------------------------------------------------------------------------------------|----------------------------------------------------------------------------------------------------|
| ScioSense                                                                                                    | Verify Interface and Hardware $^{(j)}$                                                                                                    | Projects                                                                                                    |
| Daskbaard     C       Wizard     C       Unance Wearment     C       Results     C       Control     Split Burst       Results & Control     C       Control Control     C       Task Timing     Supplies       Interfaces     Monitoring       Graphs     C       RAM Memory     C | Chip Status C<br>Chip Type ASS031<br>Communication with Chip OK? OK<br>HS Clock Frequency 7.9863 MHz<br>LP Mode Enubled<br>Measured VCC 3.05 Volt<br>Interface Device Status<br>Interface Device Type PicoProgLite T | Open or Save Project<br>Project files include all configuration settings, firmware data and<br>custom CPU value data.<br>Load Project Save Project<br>Configurations<br>Configs Ready to use with Evaluation System |
| Registers C<br>Firmware C                                                                                                    | Svstem Status                                                                                                    | Recently Used Configurations                                                                                                    |
| Start Measurement  Start Measurement  System Reset  Watchdog  Chip Status  TOF SUM  O 00  O 4 00                                                                                                    | MCT is Running<br>MCT Count Low<br>MCT Count High<br>Bus Occupied<br>Communication Failed                                                                                                    |                                                                                                    |
| Diff. TOF SUM AVG 0<br>Amplitude Measurement 0 0mV 0 0mV<br>Pube Width Ratio 0 000 0 000<br>© Reset Rag CLAR 0 Fror Flag CLAR<br>About   Remote Command   Expert Settings                                                                                                    | Store Data to File<br>Enable Storing Measurement Data to File                                                                                                    |                                                                                                    |

# Figure 3: Opening page

- Verify that the right device is selected and interface status is ok.
- Select a project or one of the ready configuration files, press "Load Project" or "Load Config" and then on the left side press "Write Config".
- Finally, press "Start Measurement" to begin measuring.

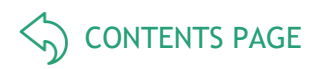

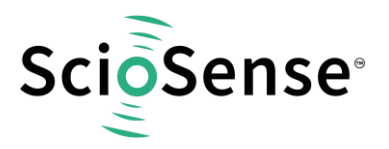

# 3 Hardware Description

# 3.1 Introduction

The AS6031-QF\_DK\_RB board, shown in figure 3, is a front-end for a water or heat meters. The transducers and temperature sensors can be connected to this board directly. It comes with a 32.768 kHz quartz (X2) and a 8 MHz ceramic oscillator (X1).

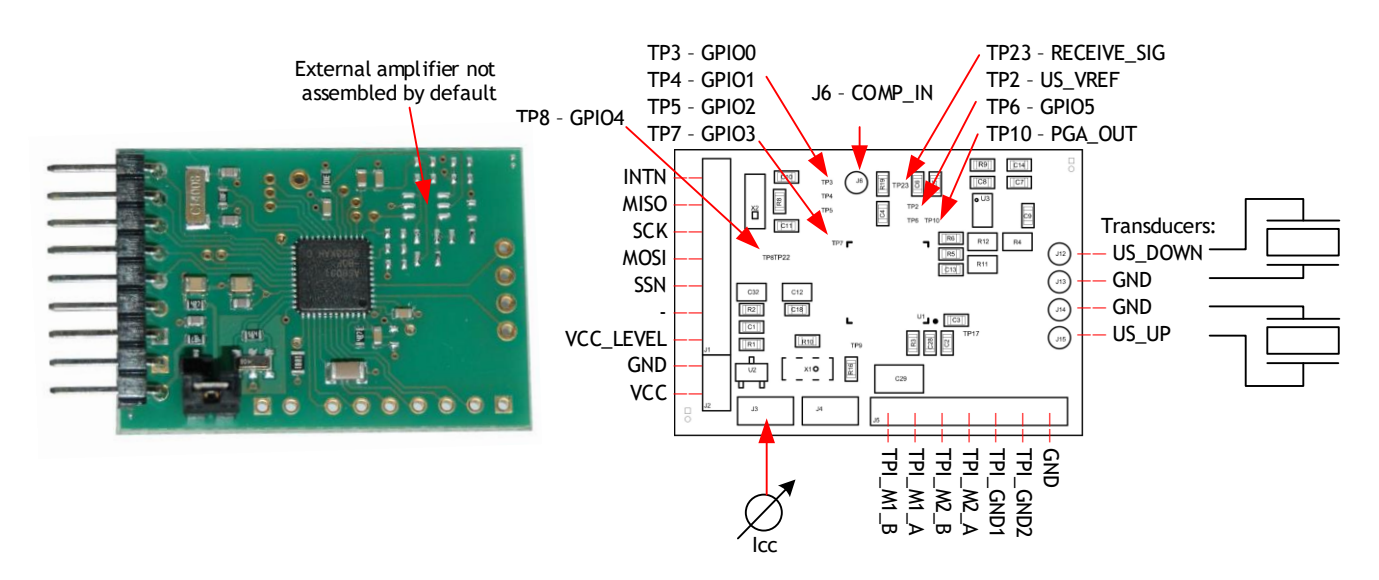

Figure 4: AS6031-QF\_DK\_RB

# 3.2 Communication Interface

The PicoProg Lite is a USB-to-SPI converter that connects the AS6031 board to a PC. The PICOPROG is registered by the operating system initially as "PicoProg LITE V1.0". The board converts SPI into USB communication. The USB connector is a USB-C one.

The PicoProg Lite comes with two connectors, one for SPI communication and one for I2C communication. For the AS6031 please use the SPI connector.

PicoProg Lite reads interrupt-triggered from the AS6031 board.

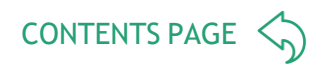

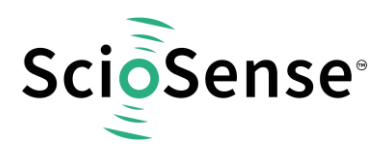

# 4 UFC Evaluation Software

The software opens with the dashboard window. It should detect the connected board automatically and indicate operability by green status information (1).

| O UFC Evaluation Software v1.2.1                                                                                                    |                                                                                                    | – 🗆 X                                                                                                    |
|----------------------------------------------------------------------------------------------------|----------------------------------------------------------------------------------------------------|----------------------------------------------------------------------------------------------------|
| ScioSense                                                                                                    | Verify Interface and Hardware <sup>①</sup> 1                                                                                                    | Projects                                                                                                    |
| Visandoard<br>Wizard<br>Ultrasofic Messurement<br>Results<br>Control<br>Split Burst<br>Temperature Mesurement<br>Results & Control<br>Common Control<br>Task Timing<br>Supplies<br>Interfaces<br>Monitorian | Chip Status       Communication         Chip Type       AS6031         Communication with Chip OK?       OK         HS Clock Frequency       7.9863 MHz         LP Mode       Enabled         Measured VCC       Communication         Interface Device Status       Communication | Open or Save Project Project files include all configuration settings, firmware data and custom CPU value data. Load Project Save Project Configurations Configs Ready to use with Evaluation System |
| Graphs     C       RAM Memory     C       Registers     C       Firmware     C                                                                                                    | Interface Device Type PicoProgLite  PicoProgLite Firmware Version  1.2.1 System Status                                                                                                    | Load Config  Recently Used Configurations                                                                                                    |
| Start Measurement Start Measurement Write Config * System Reset Watchdog                                                                                                    | MCT is Running     MCT Count Low     MCT Count High     Bus Occupied                                                                                                    | Load Config Clear History<br>Import or Export Custom Configuration                                                                                                    |
| Chip Status     MCT is OFF       TOF SUM     ↑     0.0       Diff. TOF SUM AVG     0       Amplitude Measurement     ↑     0 mV       Pulse Width Ratio     ↑     0.00                                      | Communication Failed                                                                                                    | Import Config Export Config Export Config as Hex                                                                                                    |
| Reset Flag (CDAR) O Error Flag (CDAR)     About   Remote Commands   Expert Settings     UFC Evaluation Software   © 2020-2022 ScioSense B.V.                                                                | Enable Storing Measurement Data to File                                                                                                    |                                                                                                    |

#### Figure 5: Dashboard

The next steps could be to start with one of the default configurations, an existing project or an existing configuration by loading it into the GUI. To write the Data to the Chip you need to click on "Write Config" and then you can start the measurement (3).

Note: when you change parameters in the GUI this is indicated by a star behind "Write Config" (3). Do the write to make sure the chip has the current configuration. The star will then disappear.

Projects include the complete settings of the GUI, including the configuration, the firmware and firmware data, the settings for CPU window and flags.

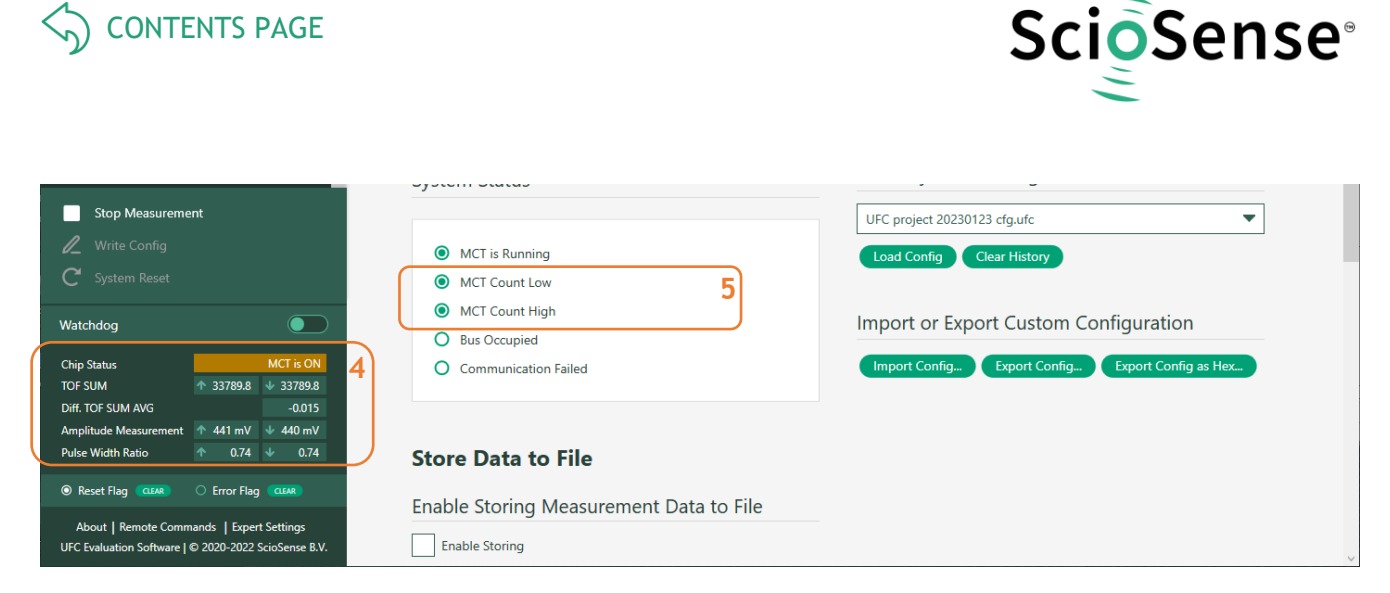

Figure 6: Dashboard active

On the left green bar the main measurement results are displayed: chip status, time-of-flight (TOF), difference up-down (TOF Difference), amplitude and pulse width ratio (4).

The flags for the measure cycle (5) timer should toggle for an active measurement. The results page will show the detailed ToF results:

| UFC Evaluation Software v1.2.1                       |                  |                |            |              |               |          |                   |              |                   |                | - 0      |
|------------------------------------------------------|------------------|----------------|------------|--------------|---------------|----------|-------------------|--------------|-------------------|----------------|----------|
| ScioSense                                            | TOF Result       | s Table 🛈      | _          |              |               |          | HS Clock          | 0            |                   |                | 10       |
| Dashboard A Vizard C                                 |                  |                | N for      | Avrg 1       | \$ 100        | ÷        | Internal HS Clock |              | _                 |                |          |
| Jitrasonic Measurement                               | # Name           |                | Result [n: | s] Averag    | e [ns] Std.De | v. [ps]  |                   | 7.9865 1     | MHz               |                |          |
| Results                                              | 1 TOF Sum Aver   | age Up         | 3378       | 38.55 33     | 788.55        | 36.2     | HS Clock Di       | vider        |                   |                |          |
| Split Burst                                          | 2 TOF Sum Aver   | age Down       | 3378       | 38.55 33     | 788.55        | 34.3 6   |                   |              | 110.01            |                |          |
| emperature Measurement                               | 3 TOF Difference | e (=Up - Down) |            | 0.00         | 0.00          | 39.8     | HS clock period ( | ideal)<br>12 | HS Cloc           | k Divider      | Sot      |
| Results & Control                                    | 4 TOF Sum (=Up   | + Down)        | 6757       | 77.10 67     | 577.10        | 58.3     |                   | 12           | 5115              |                | Jet      |
| ommon Control<br>Task Timing<br>Supplies             | Amplitude        | Measure        | ment       |              |               |          | HS clock period   | 125.211      | 2 ns              | or HS clock    | 1.0017   |
| Interfaces                                           | # Name           |                | Result [m  | nV] Avrg. [I | nV] Std.De    | ev. [mV] | Apply calibr      | ated clock   | period to display | values         |          |
| Monitoring                                           | 1 AM UP (mV)     |                | 44         | 12.46        | 442.46        | 0.73     |                   |              |                   |                |          |
| Graphs 🖸                                             | 2 AM DOWN (m     | V)             | 44         | 10.83        | 440.83        | 0.65     |                   |              |                   |                |          |
| RAM Memory C<br>Registers C                          | Show Deta        | led TOF Data   |            | 7            |               |          |                   |              |                   |                |          |
| Stop Measurement                                     |                  | TOF            |            | Diffe        | rence         |          | Average           |              | Stan              | dard Deviatior | 1        |
| 🖉 Write Config                                       | # Up [ns]        | Down [ns]      | Δ [ns]     | Up [ns]      | Down [ns]     | Up [ns]  | Down [ns]         | Δ [ns]       | Up [ps]           | Down [ps]      | Δ [ps] 8 |
| C System Reset                                       | 0 32040.05       | 32040.06       | -0.01      | -            | -             | 32040.05 | 32040.06          | -0.01        | 57.3              | 66.0           | 73.6     |
| -                                                    | 1 32541.52       | 32541.54       | -0.02      | 501.47       | 501.48        | 32541.52 | 32541.54          | -0.02        | 53.8              | 57.3           | 74.1     |
| /atchdog                                             | 2 33041.23       | 33041.24       | -0.02      | 499.71       | 499.71        | 33041.23 | 33041.24          | -0.02        | 59.6              | 47.7           | 71.0     |
| hip Status MCT is ON                                 | 3 33540.43       | 33540.52       | -0.08      | 499.20       | 499.27        | 33540.43 | 33540.52          | -0.08        | 55.8              | 53.2           | 69.4     |
| OF SUM 133788.6 33788.6                              | 4 34038.23       | 34038.22       | 0.01       | 497.80       | 497.71        | 34038.23 | 34038.22          | 0.01         | 47.8              | 53.8           | 68.1     |
| iff. TOF SUM AVG 0.003                               | 5 34536.05       | 34535.97       | 0.08       | 497.82       | 497.75        | 34536.05 | 34535.97          | 0.08         | 58.8              | 52.6           | 71.7     |
| unplitude Measurement 1 442 mV 441 mV                | 6 35035.51       | 35035.52       | -0.01      | 499.45       | 499.55        | 35035.51 | 35035.52          | -0.01        | 53.9              | 50.8           | 67.9     |
|                                                      | 7 35535.42       | 35535.34       | 0.08       | 499.91       | 499.82        | 35535.42 | 35535.34          | 0.08         | 44.4              | 52.8           | 59.6     |
| Reset Flag     CLEAR     CLEAR     CLEAR             | 8 0.00           | 0.00           | 0.00       | 0.00         | 0.00          | 0.00     | 0.00              | 0.00         | 0.0               | 0.0            | 0.0      |
| About   Remote Commands   Expert Settings            | 9 0.00           | 0.00           | 0.00       | 0.00         | 0.00          | 0.00     | 0.00              | 0.00         | 0.0               | 0.0            | 0.0      |
| JFC Evaluation Software   © 2020-2022 ScioSense B.V. |                  |                |            |              |               |          |                   |              |                   |                |          |

# Figure 7: Results page

The ToF results table (6) shows the average of the selected zero crossings per measurement in up and down direction, the difference of up and down (proportional to the flow rate), and the sum of up and down (proportional to speed of sound). By selecting detailed data (7) an additional table pops up that shows each individual zero crossing measurement (8).

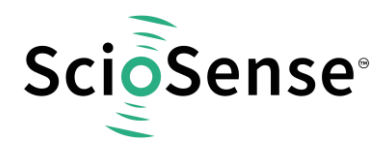

The "no. of Avrg." (9) define the numbers of samples for a software average in the GUI. The number on the right, above Std.Dev. define the number of samples used in the mathematics for the calculation of the standard deviation.

The HS Clock block shows the measured period of the high speed clock and the correction factor in comparison to the ideal value. There is a select option for application of this correction factor to the measurement results (10).

The control page shows the main parameters for setting the ultrasonic frontend.

| O UFC Evaluation Software v12.1                                                                                 |                                                                | - a x                                                                           |
|----------------------------------------------------------------------------------------------------|----------------------------------------------------------------|---------------------------------------------------------------------------------|
| ScioSense                                                                                                    | Ultrasonic Measurement Control <sup>()</sup>                   |                                                                                 |
| Dashboard<br>Wizard                                                                                             | Fire Burst Generator                                           | Amplitude Measurement Show Diagram                                              |
| Results                                                                                                    | Clock Divider for Bunt Generator                               | AM Peak Detection starts after:                                                 |
| Control                                                                                                    |                                                                | AM peak detection starts after ultrasonic release delay expires 🗢               |
| Split Burst                                                                                                    | Fire Burst Frequency                                           | Peak Detection End after ht                                                     |
| Results & Control                                                                                               | No. of Fire Pulses                                             | 7                                                                               |
| Task Timing                                                                                                    | First Hit Level                                                | TOF Measurement                                                                 |
| Supplies                                                                                                    | Feet Hit Level Up 29 2 2552 mV                                 | Timeout TOF                                                                     |
| Interfaces<br>Menitoring                                                                                        |                                                                | 120 yr                                                                          |
| Graphs 12                                                                                                    | First Mt Level Down                                            | Direction Mode                                                                  |
| RAM Memory C                                                                                                    | Release Timing                                                 | Always starting firing via UP-buffer                                            |
| Registers 12                                                                                                    | Noite Mark Window 1 0.6 us                                     | Selected Start Hit after First Hit Detection                                    |
| Stop Measurement                                                                                                |                                                                |                                                                                 |
| / West Carlos                                                                                                   | Multihit Release Delay Up                                      | No. of IOF Hits for sum                                                         |
| C tystem lanet                                                                                                  | Multihit Release Delay Down 3000 \$ 3437.5 ns                  |                                                                                 |
|                                                                                                    | DxCB (CR_USM_PRC), Bir[19] VSM_RLS_MODE / not used             | No. of anored Ht                                                                |
| Wandhaog .                                                                                                    | Starfrelease condition der ved try Ultrasonic Release Delay on |                                                                                 |
| Chip Status MCT is CAL                                                                                          |                                                                | En Die Pulse Width Detection                                                    |
| DVR. TOF SUM ANG                                                                                                |                                                                |                                                                                 |
| Amplitude Measurement 441 mV + 40 mV                                                                            | Fire Buffer                                                    |                                                                                 |
| Note Wellin Falls                                                                                               | Transducer Fire Buffer Impedance                               |                                                                                 |
| Reset Flag (1000)     Error Flag (1000)                                                                         | Enables 350 Ohm buffer                                         | 1                                                                               |
| About   Remote Commands   Expert 2 stings                                                                       |                                                                |                                                                                 |
| UFC Evaluation Software   © 2020-2022 Selectense B.V.                                                           | PGA                                                            |                                                                                 |
| 2V > Stop C1 C2 8 192 samples at 100                                                                            | MHz   2023-01-25 14:41:44.613                                  |                                                                                 |
| re The second second second second second second second second second second second second second second second |                                                                | v Time 🛞 ▲                                                                      |
| LA -                                                                                                    | Release delay opens                                            | Position: 23 us v<br>Base: Sublay v                                             |
|                                                                                                    | the measurement                                                |                                                                                 |
| .2                                                                                                    | channel (suppress<br>trigger by noise)                         | Di Optons -                                                                     |
|                                                                                                    |                                                                | Add Channel                                                                     |
| N                                                                                                    | Noise mask window                                              | V Channel 1 (1±)                                                                |
|                                                                                                    | better describes as                                            | Range: 500 mV/dv *                                                              |
| .6                                                                                                    | o receive                                                      | V Openel 2 (2±)                                                                 |
|                                                                                                    |                                                                | Offset: 600 mV -                                                                |
| Cit 1.225V                                                                                                    | 1                                                              | Range: 200 mV/dv 💌                                                              |
|                                                                                                    |                                                                | 111111111                                                                       |
|                                                                                                    |                                                                |                                                                                 |
|                                                                                                    | Minimum                                                        |                                                                                 |
| 0.2 III''                                                                                                    |                                                                |                                                                                 |
| <u>م لیالیت این این میلود</u>                                                                                   |                                                                |                                                                                 |
| <u>4  ™</u> -2 us 3 us 8 us                                                                                     | 13 us 18 us 23 us 28 us                                        | 33 us 38 us 43 us 48 us **                                                      |
|                                                                                                    |                                                                | Manual Trigger   Discovery Z C 5N: 210321A36A48 US8   @/WF3.18.1   Status: OK + |

# Figure 8: Control page

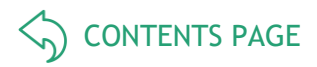

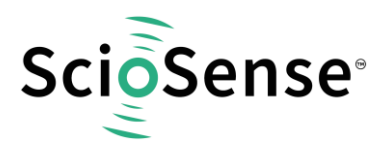

In this page you set the fire frequency, derived from the high spedd clock.

With the noise mask window you set the time when to switch from sending to receiving.

The release delay sets the end of a window to suppress wrong triggers by noise.

The first hit level defines the voltage level for the comparator to detect the first hit of the receive burst.

The start hit defines how many waves to wait after first hit level detection before starting collection of ToF data. This time is typically needed by the transducers to follow the fixed fire frequency and to oscillate with a stable period.

The number of Tof hits defines how many zero crossings are summarized for a single measurement in either up or down direction.

Finally, the gain of the PGA is set on this page, too.

Another important page is the Task Timing page:

| O UFC Evaluation Software v1.2.1                                                                  |                                                       | - | × |
|---------------------------------------------------------------------------------------------------|-------------------------------------------------------|---|---|
| ScioSense                                                                                         | Set Timings, Measurement & Calibration Rates $^{()}$  |   | ^ |
| Dashboard ^<br>Wizard C                                                                           | Settings                                              |   |   |
| Ultrasonic Measurement<br>Results<br>Control                                                      | Base Frequency Select 50 Hz 20 ms                     |   |   |
| Split Burst                                                                                       | Cycle Time Task Sequencer 97.7 ms                     |   |   |
| Temperature Measurement<br>Results & Control                                                      | TOF Rate                                              |   |   |
| Common Control                                                                                    | Pause between two Ultrasonic Measurements             |   |   |
| Task Timing<br>Supplies                                                                           | 1.0 * T(BF_SEL) ms 20 ms                              |   |   |
| Interfaces                                                                                        | Amplitude Measurement Rate                            |   |   |
| Monitoring 🗸                                                                                      | Every TOF Trigger                                     |   |   |
| Stop Measurement                                                                                  | Amplitude Measurement Calibration Rate                |   |   |
| Write Config                                                                                      | Every 10th Amplitude Measurement                      |   |   |
| C System Reset                                                                                    | Zero Cross Calibration Rate Window Snip               |   |   |
|                                                                                                   | Disabled                                              |   |   |
| Watchdog                                                                                          | Temperature Measurement every Sequence Cycle Triggers |   |   |
| Chip Status MCT is ON                                                                             | 0                                                     |   |   |
| TOF SUM 133774.9 133775.4                                                                         | Temperature Measurement Subtask Handling (Pause Time) |   |   |
| Diff. TOF SUM AVG -0.504                                                                          | No Pause, Only One Measurement 🔹 0 ms                 |   |   |
| Pulse Width Ratio 10.73 0.73                                                                      | HS_CLK Calibration Rate                               |   |   |
|                                                                                                   | Every 100th Measurement                               |   |   |
| Reset Flag     CLEAR     O     Error Flag     CLEAR                                               | Voltage Measurement Rate                              |   |   |
| About   Remote Commands   Expert Settings<br>UFC Evaluation Software   © 2020-2022 ScioSense B.V. | Every 100th Measurement                               |   | ~ |

#### Figure 9: Task timing page

Here you define the sample rate as a combination of the cycle time and the TOF rate (one ToF every N cycles, N typically 1).

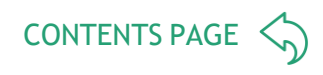

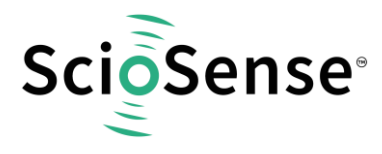

Besides the numerical display of the result page the software offers an export of the data into a file as well as a graphical display (which could be fond in the graphs page).

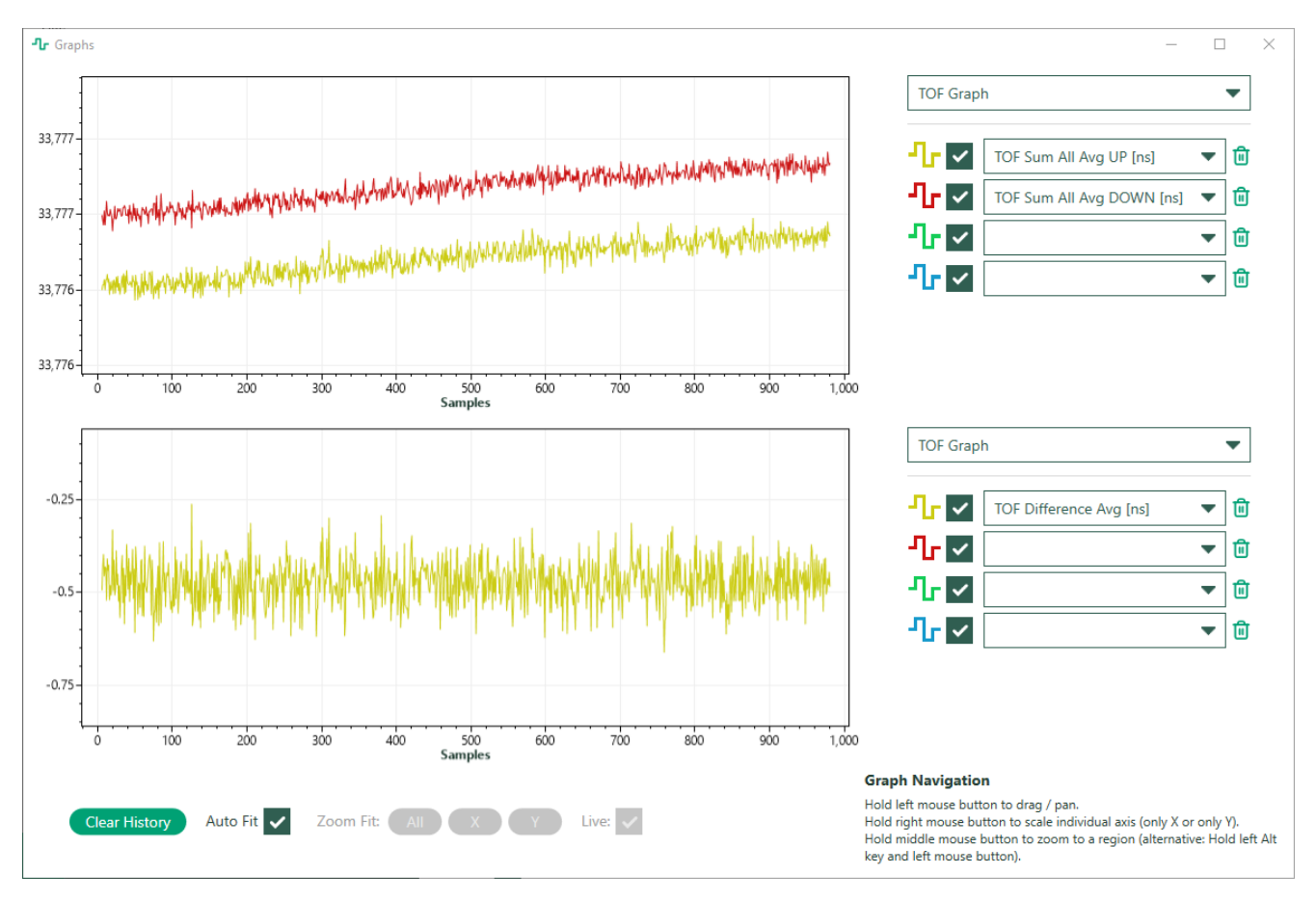

Figure 10: Graphs page

The parameters to be displayed are selectable. By means of the CPU window, any RAM cell can be reported and also graphically displayed.

The export to file is enabled on the main dashboard. The user can select which values should imported.

Note that the file is working with place holders which means that the selection can be changed any time during data acquisition. So you may start with ToF data only, and when you see unexpected behavior then you can add amplitude e.g..

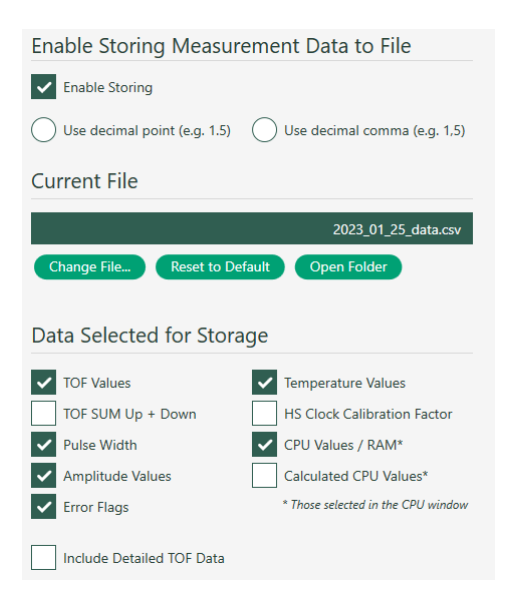

Figure 11: Export selection

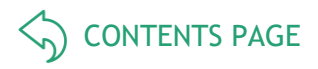

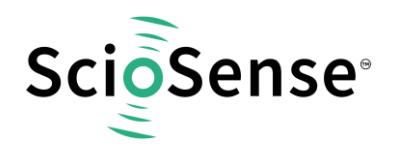

The CPU values themselves are defined in the CPU values window and need to correlate with the firmware in the chip. Below is an example of the ScioSense AS6031-F1 Version.

Note: AS6031F1 is a variant of the AS6031 ultrasonic flow converter that comes with a protected flow firmware by ScioSense already programmed into the NVRAM. Based on these algorithms and together with the appropriate calibration and operation parameters, the chip is ready to do the complete flow and volume calculation as well as error handling on chip.

| PU Values   |                        |                |             |           |      |           |     | -                                |      | × |
|-------------|------------------------|----------------|-------------|-----------|------|-----------|-----|----------------------------------|------|---|
| CPU Val     | ues at self-defined    | RAM Add        | resses 🛈    |           |      |           |     |                                  |      |   |
| Results     |                        |                |             |           |      |           |     | Current File                     |      |   |
| Addr. (Hex) | Description            | Raw Data (Hex) | Factor      | Result    | Unit | Ex        |     |                                  |      |   |
| 00          | RAM_R_FLOW_VOLUME_INT  | 00000000       | 1           | 0         | m³   |           | • ^ | Inspect File Related File Except | File |   |
| 01          | RAM_R_FLOW_VOLUME_FRAC | 00000000       | 2.3283E-10  | 0         | m³   |           |     | Import File Reload File Export   | riie | , |
| 02          | RAM_R_FLOW_LPH         | 00000000       | 1.52587E-05 | 0         | l/h  |           |     |                                  |      |   |
| 03          | RAM_FILTERED_FLOW_LPH  | 00000000       | 1.52587E-05 | 0         | l/h  |           |     |                                  |      |   |
| 04          | RAM_R_THETA            | 00000000       | 1.52587E-05 | 0         | °C   |           | •   |                                  |      |   |
| 05          | RAM_SOUND_VEL          | 00000000       | 0.00390625  | 0         | m/s  |           |     |                                  |      |   |
| 06          | RAM_FLOW_SPEED         | 00000000       | 1.52587E-05 | 0         | m/s  |           |     |                                  |      |   |
| 07          | RAM_R_TOF_DIFF         | 00000000       | 0.0038147   | 0         | ns   |           |     |                                  |      |   |
| 08          | RAM_R_TOF_SUM          | 00000000       | 0.0038147   | 0         | ns   |           |     |                                  |      |   |
| 25          | RAM_R_FW_STATUS        | 00000000       | 1           | 0         |      |           |     |                                  |      |   |
| <           |                        |                |             |           |      | >         | ~   |                                  |      |   |
| Add Item    | Remove All             |                |             | Export No | ne   | Export Al |     |                                  |      |   |
|             |                        |                |             |           |      |           |     |                                  |      |   |

Figure 12: CPU values example

The monitoring page allows to select flags to be displayed and the flags themselves in action.

| <ul> <li>UFC Evaluation Software v1.2.1</li> </ul>                                                                                                    |                                                                                                    |                                                                                                    |                                                                                                    | – 🗆 × |
|----------------------------------------------------------------------------------------------------|----------------------------------------------------------------------------------------------------|----------------------------------------------------------------------------------------------------|----------------------------------------------------------------------------------------------------|-------|
| ScioSense                                                                                                    | Selected Error Indicators                                                                                                    | Interrupt Sources for Remote Interface                                                                                                    | Errors                                                                                                    | Ô     |
| Cashboard<br>Wizad C<br>Minuer Issesment<br>Results<br>Control<br>Spit Bart<br>Results<br>Control<br>Results<br>Control<br>Cash Issesment<br>Results<br>Control<br>Cash Issesment<br>Sopples<br>Interfaces<br>Monitoring<br>Graphs<br>Cashboard<br>Register<br>C<br>Firmese<br>C<br>C | TOC Timeout ToC Timeout ToC Timeout Amplitude Measurement Timeout Amplitude Measurement Timeout Timeoutate Open Clouit Timeoutate Open Clouit Timeout Unrasonic Sequence Timeout Timeout Time | End of Task Sequencer     End of Firmster Transaction     End of Firmster Transaction     End of Biol Chedaum     Synchronous FW BIT Request     Task Sequencer Timeout     Error Flag | TDC Timeout     TDC Timeout     TDC Timeout     TDT Timeout     Anaptitude Measurement Timeout     Temperature Shert Croast     Zero Croas Zalbastion Error     Low Battry Detext     Ultrasonic Sequence Timeout     Temperature Separtnes Timeout     Temperature Sequence Timeout     Lick Advansetegie Error     Change Nump Error     NMM WKU Error |       |
| CPU Volues C<br>Start Measurement<br>Write Config •<br>C System Reset                                                                                                    | I2C Acknowledge Error     Charge Plamp Error     NVM FWCU Error     NVM FWCU Error     NVM FWCU Error     NVM FWA Error                                                                                                    |                                                                                                    | NVM FWDU Error NVM FWA Error CFU Error                                                                                                    |       |
| Watchdog         MCT is OFF           Chip Stans         MCT is OFF           TO 5 SJM         3 3376.57           Dait TO 5 SJM AGG         4.381           Amplitude Measurement         * 4.371 % 4.484           Puhe Width Ratio         * 0.72         \$ 0.71                  | CPU Error                                                                                                    | ď                                                                                                    |                                                                                                    |       |
| Reset Rag (0000)     Peror Rag (0000)     About   Remote Commands   Expert Settings     UFC Evaluation Software   0 2020-2022 ScioSense B.V.                                                                                                    | BNR_AMP_DIFF_TOO_HIGH     BNR_AMP_VAL_TOO_LOW     BNR_PW_DIFF_NOT_OK     BNR_PW_DIFF_NOT_OK                                                                                                    |                                                                                                    |                                                                                                    | ×     |

#### Figure 13: Monitoring page

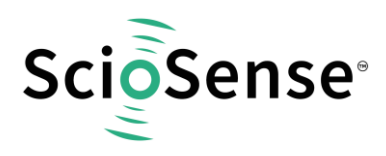

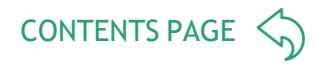

For applications with firmware on the chip it is possible to add custom flags according to the firmware. The definition is made in the firmware window.

| Barg, Addr. (Hex)         Register Name         Bit Number         Bit Number         B                                                                                                    | ownload (        | Code and Data       | User Cod   | e Data                  | Custom Flags                        |  |
|----------------------------------------------------------------------------------------------------|------------------|---------------------|------------|-------------------------|-------------------------------------|--|
| Reg. Addr. (Het)         Register Name         Bit Name         Bit Name           27         RAM_R_PW_ERF_LAGS1         1         BNR_AMP_DIFF_TOO_HIGH         0           27         RAM_R_W_URR_FLAGS1         2         BNR_AMP_VAL_TOO_LOW         0           27         RAM_R_W_URR_FLAGS1         3         BNR_W_PVAL_TOO_LOW         0           27         RAM_R_W_URR_FLAGS1         4         BNR_SUMTOF_DEV         0           27         RAM_R_W_URR_FLAGS1         4         BNR_SUMTOF_DEV         0           27         RAM_R_W_URR_FLAGS1         5         BNR_FW_UNCK         0           27         RAM_R_W_URR_FLAGS1         5         BNR_FW_UNCK         0           27         RAM_R_W_URR_FLAGS1         6         BNR_MAS_NOT_CK         0           27         RAM_R_W_URR_FLAGS1         6         BNR_MAS_NOT_CK         0           27         RAM_R_W_URR_FLAGS1         9         BNR_FLOW_UT_NEGUM         0           27         RAM_R_M_URR_FLAGS1         9         BNR_FLOW_UT_NEGUM         0           27         RAM_R_M_URR_FLAGS1         18         BNR_FLOW_UT_NEGUM         0           27         RAM_R_M_URR_FLAGS1         18         BNR_FLOW_UT_NEGUM         0                                                                                                    | Custom Flags     |                     |            |                         | Current File                        |  |
| 27         RAM_R_PW_ERR_FLAGS1         1         BNR_AMP_UDF;TOO_HIGH         0         Finder         Expect_         Expect_                                                                                                    | Reg. Addr. (Hex) | Register Name       | Bit Number | Bit Name                |                                     |  |
| 27         RAM_R_PM_ERR_FLAGS1         2         INR_AMP_VAL_TOO_LOW         C           27         RAM_R_VM_ERR_FLAGS1         3         INR_PM_DIF_NOT_OK         C           27         RAM_R_PM_ERR_FLAGS1         4         INR_PM_DIF_NOT_OK         C           27         RAM_R_PM_ERR_FLAGS1         5         INR_PM_EMR_DIF_NOT_OK         C           27         RAM_R_PM_ERR_FLAGS1         5         INR_PM_EMR_DIF_NOT_OK         C           27         RAM_R_PM_ERR_FLAGS1         6         INR_MAX_NOT_OK         C           27         RAM_R_PM_ERR_FLAGS1         6         INR_MAXANOT_OK         C           27         RAM_R_PM_ERR_FLAGS1         7         INM_MAREFAULTER         C           27         RAM_R_PM_ERR_FLAGS1         8         INR_PLOW_ERR_FLAGS         C           27         RAM_R_PM_ERR_FLAGS1         9         INR_PLOW_ERR_FLAGS         C           27         RAM_R_PM_ERR_FLAGS1         11         INR_PH_S, FM_VAULD_VMER         C           27         RAM_R_PM_ERR_FLAGS1         12         INR_PH_S, FM_VAULD_VMER         C           27         RAM_R_PM_ERR_FLAGS1         13         INR_PH_S, FM_VAULD_VMER         C           27         RAM_R_M_M_ERR_FLAGS1         14<                                                                                                    | 27               | RAM_R_FW_ERR_FLAGS1 | 1          | BNR_AMP_DIFF_TOO_HIGH   | Import from File Reland File Export |  |
| 27         RAM_K_PU_RER_FLAGS1         3         INR_PW_DIFF_NOT_OK         0           27         RAM_K_PW_RER_FLAGS1         4         INR_SUMIDE_DIV         0           27         RAM_K_PW_RER_FLAGS1         5         INR_FH_INOT_OK         0           27         RAM_K_PW_RER_FLAGS1         5         INR_FH_INOT_OK         0           27         RAM_K_PW_RER_FLAGS1         6         INR_MAX_NOT_OK         0           27         RAM_K_PW_RER_FLAGS1         7         INR_MEVER_FLAGS1         0           27         RAM_K_PW_RER_FLAGS1         8         INR_FLOW_RE_FLAGS         0           27         RAM_K_PW_RER_FLAGS1         8         INR_FLOW_RE_FLAGS         0           27         RAM_K_PW_RER_FLAGS1         8         INR_VCL_SR         0           27         RAM_K_PW_RER_FLAGS1         10         INR_VCL_SR         0           27         RAM_K_PW_RER_FLAGS1         11         INR_VPL_SR_VCL_SR         0           27         RAM_K_PW_RER_FLAGS1         12         INR_VFL_SR_VM_LDW_REF         0           27         RAM_K_PW_RER_FLAGS1         12         INR_VFL_SR_VR_SR_FLAGS         0           27         RAM_K_PW_RER_FLAGS1         13         INR_VVL_SR_RSR                                                                                                    | 27               | RAM_R_FW_ERR_FLAGS1 | 2          | BNR_AMP_VAL_TOO_LOW     | Û                                   |  |
| 27         RAM_R_FW_ERR_FLAGS1         4         INR_SUMTOF_DEV         C           27         RAM_R_FW_ERR_FLAGS1         5         INR_FH_NOT_OK         C           27         RAM_R_FW_ERR_FLAGS1         6         INR_MAS_NOT_OK         C           27         RAM_R_FW_ERR_FLAGS1         6         INR_MAS_NOT_OK         C           27         RAM_R_FW_ERR_FLAGS1         7         INR_FLAMMADWARE_FAILURE         C           27         RAM_R_FW_ERR_FLAGS1         8         INR_FLOW_ER_FLAMS         C           27         RAM_R_FW_ERR_FLAGS1         9         INR_FLOW_ER_FLAMS         C           27         RAM_R_FW_ERR_FLAGS1         9         INR_FLOW_ER_FLAMS         C           27         RAM_R_FW_ERR_FLAGS1         11         INR_FLOW_ER_FLAMS         C           27         RAM_R_FW_ERR_FLAGS1         11         INR_FLOW_ERR_FLAMS         C           27         RAM_R_FW_ERR_FLAGS1         12         INR_FW_ERR_FLAMS         C           27         RAM_R_FW_ERR_FLAGS1         13         INR_FW_ERR_FLAMS         C           27         RAM_R_FW_ERR_FLAGS1         13         INR_VE_ERR         C           27         RAM_R_FW_ERR_FLAGS1         13         INR_FW_ERR                                                                                                    | 27               | RAM_R_FW_ERR_FLAGS1 | 3          | BNR_PW_DIFF_NOT_OK      |                                     |  |
| 27         RAM_R_PM_ERR_FLAGS1         5         INR_FHL_NOT_OK         C           27         RAM_R_PM_ERR_FLAGS1         6         INR_MAS_NOT_OK         C           27         RAM_R_PM_ERR_FLAGS1         6         INR_MAS_NOT_OK         C           27         RAM_R_PM_ERR_FLAGS1         7         INR_MADAWAE FAULURE         C           27         RAM_R_PW_ERR_FLAGS1         8         INR_FLOW_ERR_FLAGS1         C           27         RAM_R_PW_ERR_FLAGS1         9         INR_FLOW_ERR_FLAGS1         C           27         RAM_R_PW_ERR_FLAGS1         10         INR_FVS_T_VAULU_WRG         C           27         RAM_R_PW_ERR_FLAGS1         11         INR_FVS_T_VAULU_WRG         C           27         RAM_R_PW_ERR_FLAGS1         12         INR_PVS_T_S_W_UNUU_WRG         C           27         RAM_R_PW_ERR_FLAGS1         12         INR_PVS_T_S_W_UNUU_WRG         C           27         RAM_R_PW_ERR_FLAGS1         13         INR_VVE_ERROR         C           27         RAM_R_FVLORS1         14         INR_VVE_ERROR         C                                                                                                    | 27               | RAM_R_FW_ERR_FLAGS1 | 4          | BNR_SUMTOF_DEV          | <b>(</b>                            |  |
| 27         RAM_R_M_USR_FLAGS1         6         NNM_MAS_NOT_OK         C           27         RAM_LUW_ERR_FLAGS1         7         INN_UNARUMARLFALLURE         C           27         RAM_R_W_RR_FLAGS1         8         INN_UNARUMARLFALLURE         C           27         RAM_R_W_RR_FLAGS1         8         INN_UNU_R_M_RAW         C           27         RAM_R_W_RR_FLAGS1         9         INN_UU_RR_M         C           27         RAM_R_W_RR_FLAGS1         10         INN_UU_RR         C           27         RAM_R_W_RR_FLAGS1         11         INN_UU_RR         C           27         RAM_R_W_RR_FLAGS1         12         INN_UU_RR         C           27         RAM_R_W_RR_FLAGS1         12         INN_UU_RR         C           27         RAM_R_W_RR_FLAGS1         12         INN_UU_RR         C           27         RAM_R_W_RR_FLAGS1         12         INN_UU_RR         C           27         RAM_R_W_RR_FLAGS1         13         INN_UU_RR         C           27         RAM_R_W_RR_FLAGS1         13         INN_UU_RR         C           27         RAM_R_W_RR_FLAGS1         14         INN_UU_RR         C                                                                                                    | 27               | RAM_R_FW_ERR_FLAGS1 | 5          | BNR_FHL_NOT_OK          | 0                                   |  |
| 27         RAM_RPW_ERR_FLAGS1         7         INR_HARDWARE_FAILURE         6           27         RAM_RPW_ERR_FLAGS1         8         INR_FLOW_ET_AUXX         6           27         RAM_RPW_ERR_FLAGS1         9         INR_FLOW_ET_AUXX         6           27         RAM_RPW_ERR_FLAGS1         9         INR_FLOW_ET_AUXX         6           27         RAM_RPW_ERR_FLAGS1         9         INR_FLOW_ET_AUXX         6           27         RAM_RPW_ERR_FLAGS1         18         INR_PH_S_FW_AUXD_WING         6           27         RAM_RPW_ERR_FLAGS1         11         INR_PH_S_FW_AUXD_WING         6           27         RAM_RPW_ERR_FLAGS1         12         INR_PH_S_FW_AUXD_WING         6           27         RAM_RPW_ERR_FLAGS1         12         INR_PH_S_FW_AUXD_WING         6           27         RAM_RPW_ERR_FLAGS1         13         INR_PH_S_FW_AUXD_WING         6           27         RAM_RPW_ERR_FLAGS1         13         INR_VELERRING         6           27         RAM_RPW_ERR_FLAGS1         13         INR_VELERRE         6                                                                                                    | 27               | RAM_R_FW_ERR_FLAGS1 | 6          | BNR_MEAS_NOT_OK         | <b>a</b>                            |  |
| 27         RAM_R_PW_ERR_FLAGS1         a         INR_FLOW_BT_ZMAX         C           27         RAM_R_PW_ERR_FLAGS1         9         INR_FLOW_IT_NECIM         C           27         RAM_R_PW_ERR_FLAGS1         10         INR_FLOW_IT_NECIM         C           27         RAM_R_PW_ERR_FLAGS1         10         INR_FV_S_RR_F         C           27         RAM_R_PW_ERR_FLAGS1         11         INR_FP_S_FW_VALID_WING         C           27         RAM_R_PW_ERR_FLAGS1         12         INR_FP_S_FW_VALID_WING         C           27         RAM_R_PW_ERR_FLAGS1         13         INR_FP_S_FW_VALID_WING         C           27         RAM_R_PW_ERR_FLAGS1         13         INR_VELERROR         C           27         RAM_R_PW_ERR_FLAGS1         13         INR_VELERROR         C                                                                                                    | 27               | RAM_R_FW_ERR_FLAGS1 | 7          | BNR_HARDWARE_FAILURE    | 0                                   |  |
| 27         RAM_E_PU_ERR_FLAGS1         9         ININ_FLOW_LT_NEGUM         1           27         RAM_LT_WERR_FLAGS1         10         ININ_FV_ERW_NOLD         1         1           27         RAM_E_PU_ERR_FLAGS1         10         ININ_FV_E_W_NOLD         1         1         1         1         1         1         1         1         1         1         1         1         1         1         1         1         1         1         1         1         1         1         1         1         1         1         1         1         1         1         1         1         1         1         1         1         1         1         1         1         1         1         1         1         1         1         1         1         1         1         1         1         1         1         1         1         1         1         1         1         1         1         1         1         1         1         1         1         1         1         1         1         1         1         1         1         1         1         1         1         1         1         1         1 <td< td=""><td>27</td><td>RAM_R_FW_ERR_FLAGS1</td><td>8</td><td>BNR_FLOW_BT_2MAX</td><td>0</td><td></td></td<>                                                                                                    | 27               | RAM_R_FW_ERR_FLAGS1 | 8          | BNR_FLOW_BT_2MAX        | 0                                   |  |
| 27         RAM_R_PW_ERR_FLAGS1         10         RNR_VOL_ERR         10           27         RAM_R_PW_ERR_FLAGS1         11         RNR_PM_S_PW_UNID_WRG         10           27         RAM_R_VU_ERR_FLAGS1         12         RNR_PM_S_PW_UNID_WRG         10           27         RAM_R_VW_ERR_FLAGS1         12         RNR_VM_ERR_ERR         10           27         RAM_R_VW_ERR_FLAGS1         13         RNR_VM_ERR         10           27         RAM_R_VW_ERR_FLAGS1         13         RNR_VM_ERRER         10                                                                                                    | 27               | RAM_R_FW_ERR_FLAGS1 | 9          | BNR_FLOW_LT_NEGUM       | Ū.                                  |  |
| 27         RAM_R.PW_ERR_FLAGS1         11         INR_PH_S_FW_VAID_WRG         Image: Second Second Seco | 27               | RAM_R_FW_ERR_FLAGS1 | 10         | BNR_VOL_ERR             | 0                                   |  |
| 27         RAM_R_PW_ERR_FLAGS1         12         INR_PH_S_FW_UMP_DET_ERR         Image: Comparison of the comparison of the comparis | 27               | RAM_R_FW_ERR_FLAGS1 | 11         | BNR_PH_S_FW_VALID_WRG   | 0                                   |  |
| 27 RAM.R.FW.ERR.FLAGS1 13 BNR.VEL.ERROR<br>27 RAM.R.FW.ERR.FLAGS1 14 BNR.BUBBLE                                                                                                    | 27               | RAM_R_FW_ERR_FLAGS1 | 12         | BNR_PH_S_FW_JUMP_DET_ER | R 🗊                                 |  |
| 27 RAM_R_FW_ERR_FLAGS1 14 BNR_BUBBLE                                                                                                    | 27               | RAM_R_FW_ERR_FLAGS1 | 13         | BNR_VEL_ERROR           |                                     |  |
|                                                                                                    | 27               | RAM_R_FW_ERR_FLAGS1 | 14         | BNR_BUBBLE              | <b>a</b> .                          |  |

## Figure 14: Monitoring Example custom flags

If you want to work with firmware on the AS6031 the you need the Firmware window.

| Download Code and Data                                                             | User Code Data Cus                                                                 | tom Flags                                                                                                    |
|------------------------------------------------------------------------------------|------------------------------------------------------------------------------------|----------------------------------------------------------------------------------------------------|
| Q Verify Firmware                                                                  | Import Firmware User Code from File                                                | 12 > Compile Firmware                                                                                                    |
| <u>Î</u> Erase Firmware                                                            | 🦆 Import Firmware Data from File                                                   | 🛃 Download FW Code & Data                                                                                                    |
|                                                                                    |                                                                                    |                                                                                                    |
| Open CPU Assembler Instruction Help  හ                                             |                                                                                    | Sys. Reset & Start Measurement after Download                                                                                                    |
| <u>Open CPU Assembler Instruction Help ೆ</u><br>Checksums Software                 | Checksums Hardware                                                                 | Sys. Reset & Start Measurement after Download                                                                                                    |
| Open CPU Assembler Instruction Help 2<br>Checksums Software<br>Firmware Code User  | Checksums Hardware                                                                 | Sys. Reset & Start Measurement after Download       Lock FW after Download       Checksums FWD       O     Firmware Code User     0                                                                 |
| Open CPU Assembler Instruction Help ක්<br>Checksums Software<br>Firmware Code User | Checksums Hardware<br>Firmware Code User<br>Firmware Code ScioSense                | O       Firmware Code User       0         3F91       Firmware Code ScioSense       3F91                                                                                                    |
| Open CPU Assembler Instruction Help C<br>Checksums Software<br>Firmware Code User  | Checksums Hardware D Firmware Code User Firmware Code ScioSense Firmware Data User | Sys. Reset & Start Measurement after Download       Lock FW after Download       Checksums FWD       Firmware Code User     0       Firmware Code ScioSense     3F91       Firmware Data User     0 |

Figure 15: Firmware window

On the main page you can load the files with the firmware hex code and the firmware data (12). You download them (13) and monitor the checksums to see the success of the process.

The User Code page sets a focus to the firmware hex file.

The Data page allows to review the firmware data in detail, to add a description and also a scaling factor to convert the integer value into a reasonable physical value.

The assembler converts a text file into a hex file. There is no editor integrated. We recommend standard text editors like Notepad++.

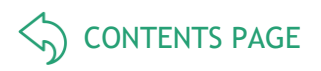

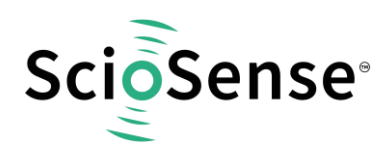

| Firmwar | e                          |        |             | _           |        | _          |                                         | × |
|---------|----------------------------|--------|-------------|-------------|--------|------------|-----------------------------------------|---|
| Do      | wnload Code and Da         | ata    | User (      | Code        | Data   | Custom     | n Flags                                 |   |
| FW      | Data                       |        |             |             |        | Read 🕻     | Current File                            |   |
| #       | Name                       | Signed | Value (dec) | Value (hex) | Factor | Calculated |                                         |   |
| 0       | FWD_FWU_CS user code check |        | 115021      | 0001C14D    | 1      | 115021     | Import from File Reload File            |   |
| 1       | FWD_FWDU_CS user data chec |        | 27283       | 00006A93    | 1      | 27283      | Export Export Hex Values to File        |   |
| 2       | FWD_JUMP_FLAG              |        | 1           | 00000001    | 1      | 1          |                                         |   |
| 3       | FWD_ERROR_COUNT_CONF1      |        | 4294967295  | FFFFFFFF    | 1      | 4294967295 | Iransfer Configuration Settings         |   |
| 4       | FWD_ERROR_COUNT_CONF2      |        | 4294967295  | FFFFFFF     | 1      | 4294967295 | From GUI to FW Data From FW Data to GUI |   |
| 5       | FWD_ERROR_COUNT_21         |        | 0           | 00000000    | 1      | 0          | Transfer Firmware Parameters            |   |
| 6       | FWD_ERROR_COUNT_43         |        | 0           | 00000000    | 1      | 0          | Set Bootloader Release Code             |   |
| 7       | FWD_ERROR_COUNT_INV21      |        | 4294967295  | FFFFFFFF    | 1      | 4294967295 |                                         |   |
| 8       | FWD_ERROR_COUNT_INV43      |        | 4294967295  | FFFFFFF     | 1      | 4294967295 | FW Data                                 |   |
| 9       |                            |        | 0           | 00000000    | 1      | 0          | Download Recall Read                    |   |
| 10      |                            |        | 0           | 00000000    | 1      | 0          | Chastering                              | ~ |
| 11      |                            |        | 0           | 00000000    | 1      | 0          | Checksums                               | 5 |
| 12      |                            |        | 0           | 00000000    | 1      | 0          | By Software By Hardware FWD             | _ |
| 13      |                            |        | 0           | 00000000    | 1      | 0          | User 6B3B 0 0                           | ) |
| 14      |                            |        | 0           | 00000000    | 1      | 0          | ScioSense 46F 46F                       | = |
|         |                            |        |             |             |        | ~          |                                         |   |

#### Figure 16: Firmware Data page

The settings for the firmware data are stored in the project files, but can also be imported/exported.

You can read the firmware data that are in the chip by means of a recall and read and then transfer them into the GUI parameter settings (firmware data include the configuration).

Vice versa, you can transfer the configuration from the GUI into the firmware data and with a download into the non-volatile RAM of the chip.

For more details about how to write your own firmware please take a look into the application note: "AS6031/40 How to write custom firmware". <u>https://www.sciosense.com/wp-</u> <u>content/uploads/documents/SC-001548-AN-1-AS60xx-How-to-Write-Custom-Firmware.pdf</u>

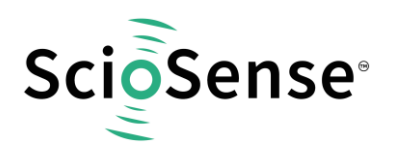

5 Schematics, Layers & BOM

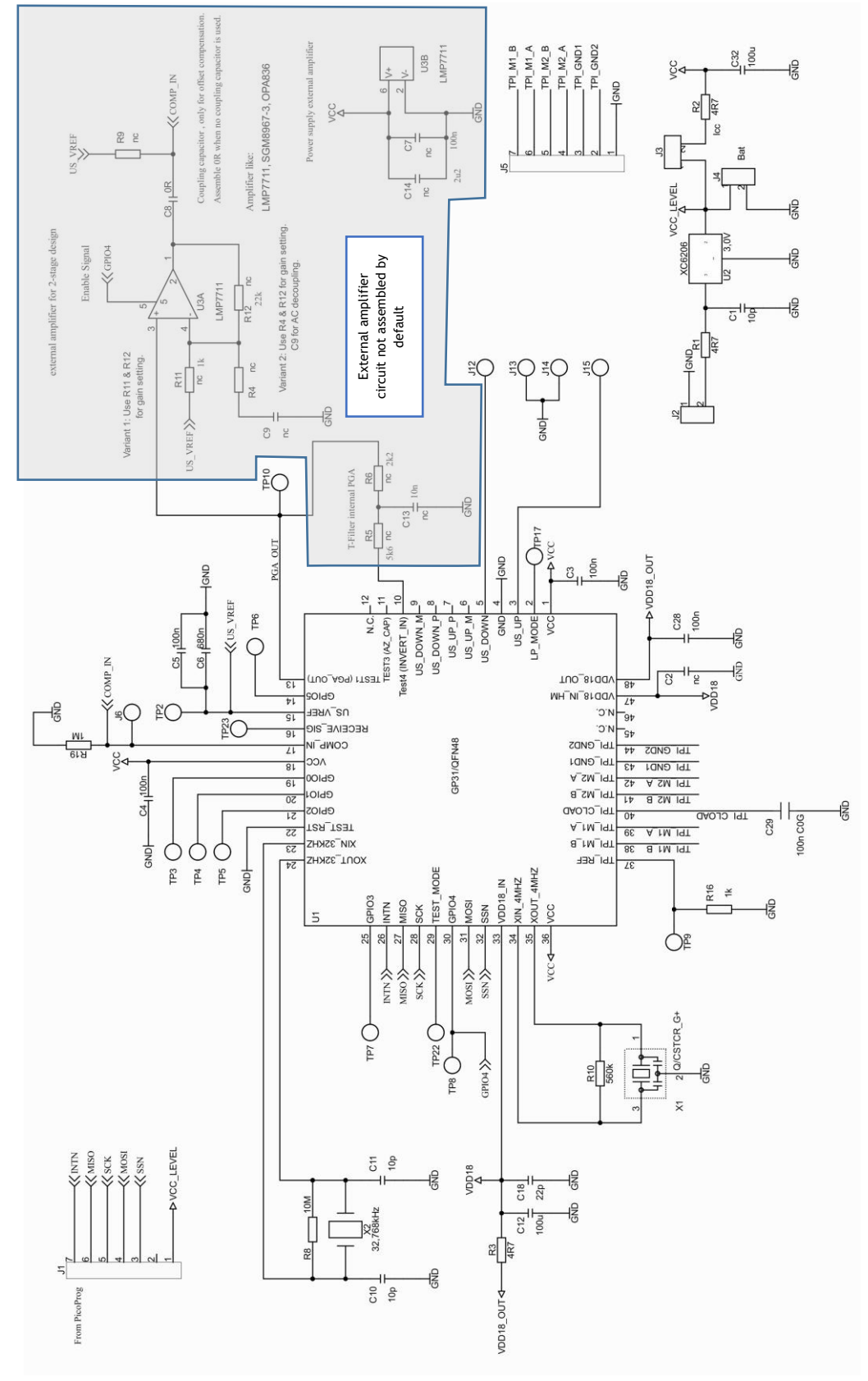

Figure 17: AS6031-QF\_DK\_RB schematics

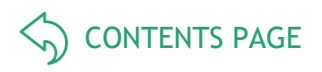

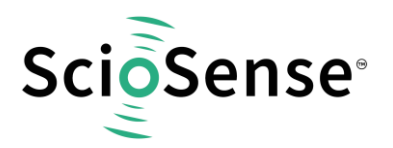

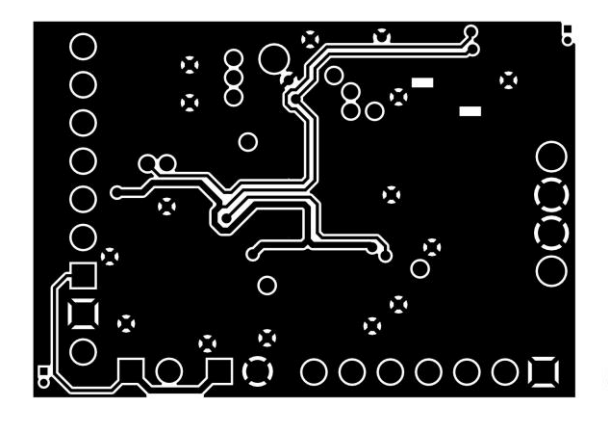

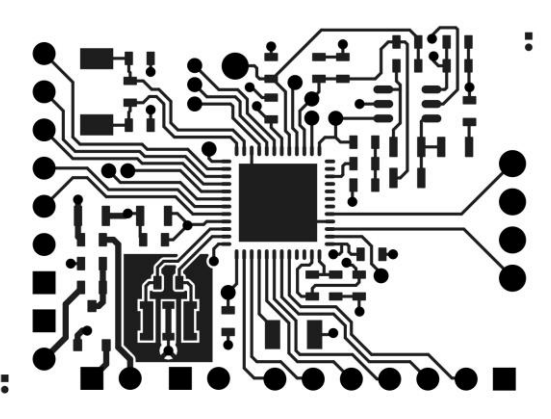

Figure 18: AS6031-QF\_DK\_RB layout 2:1t

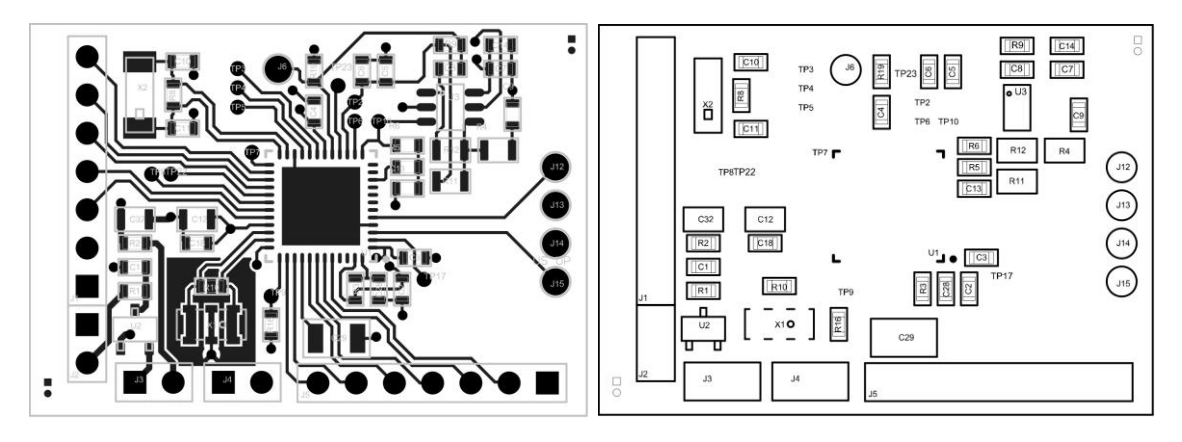

Figure 19: AS6031-QF\_DK\_RB assembly 2:1

Table 2: Bill of materials for AS6031-QF\_DK\_RB V2.0

| Quantity | Designator          | Value | Comment | Footprint |
|----------|---------------------|-------|---------|-----------|
| 3        | C1, C10, C11        | 10p   | C603    | 0603      |
| 1        | C2                  | nc    | C603    | 0603      |
| 5        | C3, C4, C5, C7, C28 | 100n  | C603    | 0603      |
| 1        | C6                  | 680n  | C603    | 0603      |
| 1        | C8                  | 0R    | C603    | 0603      |
| 1        | C9                  | 330n  | C603    | 0603      |
| 2        | C12, C32            | 100u  | C805    | 0805      |
| 1        | C13                 | 10n   | C603    | 0603      |

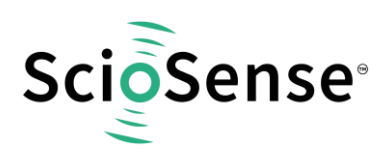

CONTENTS PAGE

| 1  | C14                                                               | 2u2       | C603        | 0603                     |
|----|-------------------------------------------------------------------|-----------|-------------|--------------------------|
| 1  | C18                                                               | 22p       | C603        | 0603                     |
| 1  | C29                                                               | 100n C0G  | C1206       | 1206R                    |
| 2  | J1, J5                                                            |           | ST/254_7_1R | ST/254_7_1R              |
| 3  | J2, J3, J4                                                        |           | ST/254_2    | ST/254_2                 |
| 5  | J6, J12, J13, J14, J15                                            |           | PAD1.8mm    | PAD1.8mm                 |
| 3  | R1, R2, R3                                                        | 4R7       | R603        | 0603                     |
| 2  | R4, R11                                                           | 1k        | R805        | 0805                     |
| 1  | R5                                                                | 5.6k      | R603        | 0603                     |
| 1  | R6                                                                | 2.2k      | R603        | 0603                     |
| 1  | R8                                                                | 10M       | R603        | 0603                     |
| 1  | R9                                                                | nc        | R603        | 0603                     |
| 1  | R10                                                               | 560k      | R603        | 0603                     |
| 1  | R12                                                               | 22k       | R805        | 0805                     |
| 1  | R16                                                               | 1k        | R603        | 0603                     |
| 1  | R19                                                               | 1M        | R603        | 0603                     |
| 12 | TP2, TP3, TP4, TP5, TP6, TP7, TP8,<br>TP9, TP10, TP17, TP22, TP23 |           | PAD1mm      | PAD1mm                   |
| 1  | U1                                                                |           | AS6031-BQF  | 48QFN_7x7                |
| 1  | U2                                                                | 3,0V      | XC6206      | SOT23_TOREX              |
| 1  | U3                                                                |           | LMP7711     | SOT23_6                  |
| 1  | X1                                                                | 8MHz      | Q/CSTCR_G+  | Q/CSTCR_G -<br>CSTNE8MHz |
| 1  | X2                                                                | 32,768kHz | Q/KX-327XS  | Q/KX-327XS               |

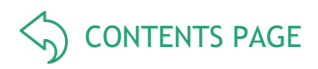

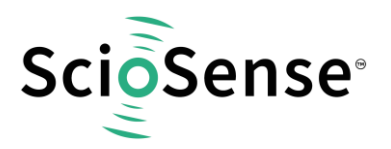

# 6 RoHS Compliance & ScioSense Green Statement

**RoHS:** The term RoHS compliant means that Sciosense B.V. products fully comply with current RoHS directives. Our semiconductor products do not contain any chemicals for all 6 substance categories, including the requirement that lead does not exceed 0.1% by weight in homogeneous materials. Where designed to be soldered at high temperatures, RoHS compliant products are suitable for use in specified lead-free processes.

ScioSense Green (RoHS compliant and no Sb/Br): ScioSense Green defines that in addition to RoHS compliance, our products are free of Bromine (Br) and Antimony (Sb) based flame retardants (Br or Sb do not exceed 0.1% by weight in homogeneous material).

**Important Information**: The information provided in this statement represents Sciosense B.V. knowledge and belief as of the date that it is provided. Sciosense B.V. bases its knowledge and belief on information provided by third parties, and makes no representation or warranty as to the accuracy of such information. Efforts are underway to better integrate information from third parties. Sciosense B.V. has taken and continues to take reasonable steps to provide representative and accurate information but may not have conducted destructive testing or chemical analysis on incoming materials and chemicals. Sciosense B.V. and Sciosense B.V. suppliers consider certain information to be proprietary, and thus CAS numbers and other limited information may not be available for release.

# 7 Copyrights & Disclaimer

Copyright Sciosense B.V High Tech Campus 10, 5656 AE Eindhoven, The Netherlands. Trademarks Registered. All rights reserved. The material herein may not be reproduced, adapted, merged, translated, stored, or used without the prior written consent of the copyright owner.

Devices sold by Sciosense B.V. are covered by the warranty and patent indemnification provisions appearing in its General Terms of Trade. Sciosense B.V. makes no warranty, express, statutory, implied, or by description regarding the information set forth herein. Sciosense B.V. reserves the right to change specifications and prices at any time and without notice. Therefore, prior to designing this product into a system, it is necessary to check with Sciosense B.V. for current information. This product is intended for use in commercial applications. Applications requiring extended temperature range, unusual environmental requirements, or high reliability applications, such as military, medical life-support or life-sustaining equipment are specifically not recommended without additional processing by Sciosense B.V. for each application. This product is provided by Sciosense B.V. "AS IS" and any express or implied warranties, including, but not limited to the implied warranties of merchantability and fitness for a particular purpose are disclaimed.

Sciosense B.V. shall not be liable to recipient or any third party for any damages, including but not limited to personal injury, property damage, loss of profits, loss of use, interruption of business or indirect, special, incidental or consequential damages, of any kind, in connection with or arising out of the furnishing, performance or use of the technical data herein. No obligation or liability to recipient or any third party shall arise or flow out of Sciosense B.V. rendering of technical or other services.

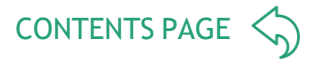

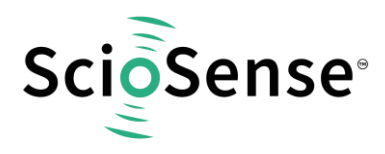

# 8 Revision information

#### Table 3: Revision history

| Revision | Date        | Comment                                                                                                    | Page |
|----------|-------------|----------------------------------------------------------------------------------------------------|------|
| 2.0      | 2020 May 19 | Change of ownership from ams to ScioSense, status to release                                                          | All  |
| 3.0      | 2020 Jun 30 | Document number changed                                                                                               | All  |
| 4.0      | 2021 Apr 28 | Software description now refers to new Software, iESLab plastic spool piece removed                                   | All  |
| 5.0      | 2021 Oct 22 | Reference to update schematics and layout of reference board.<br>PICOPROG picture. Transfer into new ScioSense layout | All  |
| 6.0      | 2023 Feb 10 | Old PICOPROG replaced by new PicoProg Lite.<br>Section for software description added                                 | All  |

#### Note(s) and/or Footnote(s):

- 1. Page and figure numbers for the previous version may differ from page and figure numbers in the current revision.
- 2. Correction of typographical errors is not explicitly mentioned.